# **Dynamic Analysis**

## Overview

Dynamic Sensitivity analysis is used to dynamically change the priorities of the objectives to determine how these changes affect the priorities of the alternative choices.

| 0                                                                         | Dynamic                                                            | MANAGE MOD       | ELS A DEFINE MODEL            | COLLECT INPUT     |               | ALLOCATE     | REPORTS            | 🕄 🖸 🙆                                   |
|---------------------------------------------------------------------------|--------------------------------------------------------------------|------------------|-------------------------------|-------------------|---------------|--------------|--------------------|-----------------------------------------|
| ₽                                                                         | C :                                                                |                  |                               | -                 |               |              |                    |                                         |
| Sample IT Portfolio Optimization<br>Dynamic Analysis for All Participants |                                                                    |                  |                               |                   |               |              |                    |                                         |
| -                                                                         | With respect to Goal: Optimize 11 Portfolio 10 Improve Performance |                  |                               |                   |               |              |                    |                                         |
|                                                                           |                                                                    | Keewledge        | Leverage Knowledge            | ,                 | 27.70%        | AS/400 Rep   | lacements          | 52.74%                                  |
|                                                                           | Leverage                                                           | Knowledge        | Improve Organizational Effici | apov              | 21.06%        | Cisco Bouto  | re                 | 61 76%                                  |
|                                                                           | Vendo                                                              | r/Partner Access | Improve Organizational Enici  | ency              | 21.00%        | CISCO ROULE  | 15                 | 01.70%                                  |
|                                                                           | Custon                                                             | ner Access/Ser   | Maintain Serviceability       |                   | 10.07%        | Customer Se  | ervice Call Center | 60.38%                                  |
|                                                                           | Interna                                                            | I Access         | Minimize Risks                |                   | 19.85%        | Desktop Ret  | placements         | 49 19%                                  |
|                                                                           | Improve (                                                          | Organizational   |                               |                   |               |              |                    |                                         |
|                                                                           | Improv                                                             | e Service Effici | Financials                    |                   | 21.31%        | EMC Symm     | etrix              | 52.77%                                  |
|                                                                           | Levera                                                             | ge Purchasing    |                               |                   |               | Firewall and | Antivirus Licenses | 56.75%                                  |
| Improve Time to Market                                                    |                                                                    | e Time to Market |                               |                   |               | less Manuala | - Dealana Oraniaa  | 50.00%                                  |
| Manage Resources                                                          |                                                                    | e Resources      |                               |                   |               | Ton Mounta   | III Backup Service | 59.96%                                  |
| Maintain Serviceability                                                   |                                                                    | Serviceability   |                               |                   |               | Laptop Repl  | acements           | 32.78%                                  |
|                                                                           | Scalea                                                             | bility           |                               |                   |               | Mobile Work  | force Pocket PCs   | 32.71%                                  |
| Responsiveness                                                            |                                                                    | nsiveness        |                               |                   |               |              |                    |                                         |
| Resources                                                                 |                                                                    | rces             |                               |                   |               | Oracle 9i Up | grade              | 57.69%                                  |
|                                                                           | Minimize                                                           | Risks            |                               |                   |               | PeopleSoft U | Jpgrade            | 45.32%                                  |
|                                                                           | Levera                                                             | ge Proven Tec    |                               |                   |               | Plumtree Co  | rporate Portal     | 77.52%                                  |
|                                                                           | Ensure                                                             | Readiness        |                               |                   |               |              |                    |                                         |
|                                                                           |                                                                    |                  |                               |                   |               | ProServe Sy  | stem Upgrade       | 55.37%                                  |
|                                                                           | Shortcuts                                                          | a                | Advanced mode is OFF ()       |                   |               |              | © 2007-2019        | Expert Choice, Inc. All Rights Reserved |
|                                                                           |                                                                    |                  |                               |                   |               |              |                    |                                         |
| Clic                                                                      | k 葦                                                                | to show/hid      | le the toolbar optic          | ons:              |               |              |                    |                                         |
| Hiera                                                                     | irchy 🦳                                                            | F                | ilter Alternatives: D         | ecimals:          |               |              |                    |                                         |
| L & G Priorities C Show all A                                             |                                                                    |                  | Show all Alternative:         | 2 V Sort Alternat | ives by: None | Sort Obje    | ectives by: None   | e V B Show components                   |

By dragging the objective's priorities back and forth in the left column, the priorities of the alternatives will change in the right column.

#### Expert Choice Comparion® Help Document

|                                   | Objectives | Alternatives                    |        |  |
|-----------------------------------|------------|---------------------------------|--------|--|
| Leverage Knowledge                | 27.70%     | AS/400 Replacements             | 52.74% |  |
|                                   |            |                                 |        |  |
| Improve Organizational Efficiency | y 21.06%   | Cisco Routers                   | 61.76% |  |
| Maintain Serviceability           | 10.07%     | Customer Service Call Center    | 60.38% |  |
| Minimize Risks                    | 19.85%     | Desktop Replacements            | 49.19% |  |
| Financials                        | 21.31%     | EMC Symmetrix                   | 52.77% |  |
|                                   |            | Firewall and Antivirus Licenses | 56.75% |  |
|                                   |            | Iron Mountain Backup Service    | 59.98% |  |
|                                   |            | Laptop Replacements             | 32.78% |  |
|                                   |            | Mobile Workforce Pocket PCs     | 32.71% |  |
|                                   |            | Oracle 9i Upgrade               | 57.69% |  |
|                                   |            | PeopleSoft Upgrade              | 45.32% |  |
|                                   |            | Plumtree Corporate Portal       | 77.52% |  |
|                                   |            |                                 |        |  |

The black 🗌 markers on the objective and alternative bars indicate the original objectives and alternatives priorities.

After temporarily changing the priority of one or more of the objectives, you can press the 🖸 reset icon.

By selecting an element in the hierarchy other than the Goal, you can see the results with respect to (WRT) this element rather than the overall results with respect to the goal:

| Goal: Optimize IT Portfolio                | Objectives                   |        | Alternatives                    |         |
|--------------------------------------------|------------------------------|--------|---------------------------------|---------|
| Leverage Knowledge                         | Improve Service Efficiencies | 22.53% | AS/400 Replacements             | 52.26%  |
| Vendor/Partner Access                      | Leverage Purchasing Power    | 18.15% | Cisco Routers                   | 51.17%  |
| Customer Access/Ser                        | Improve Time to Market       | 27.33% | Customer Service Call Center    | 35.85%  |
| Internal Access                            |                              |        |                                 |         |
| <ul> <li>Improve Organizational</li> </ul> | Manage Resources             | 31.99% | Desktop Replacements            | 40.76%  |
| Improve Service Effici                     |                              |        | EMC Symmetrix                   | 58.33%  |
| Leverage Purchasing                        |                              |        | Firewall and Antivirus Licenses | 38.32%  |
| Improve Time to Market                     |                              |        | laan Mauntain Daalaya Qarailaa  | 54.029/ |
| Manage Resources                           |                              |        | Iron Mountain Backup Service    | 54.03%  |
| Maintain Serviceability                    |                              |        | Laptop Replacements             | 25.66%  |
| Scaleability                               |                              |        | Mobile Workforce Pocket PCs     | 18.32%  |
| Responsiveness                             |                              |        |                                 |         |
| Resources                                  |                              |        | Oracle 9i Upgrade               | 59.10%  |
| Minimize Risks                             |                              |        | PeopleSoft Upgrade              | 56.85%  |
| Leverage Proven Tec                        |                              |        | Plumtree Corporate Portal       | 70.06%  |
| Ensure Readiness                           |                              |        |                                 | L       |
| Vendor                                     |                              |        | ProServe System Upgrade         | 46.42%  |
| Business                                   |                              |        | Sales Force Laptops             | 32.94%  |

The dynamic analysis above shows all the alternatives priorities with respect to the selected node Improve Organizational Efficiency.

Toggle 🚠 to show/hide the objectives hierarchy/tree at the left.

to show/hide the Local and Global objectives priorities on the objectives hierarchy/tree. Local Global Toggle

#### Select Participant and Group

You can select to display results for an individual participant or another group using **C** 

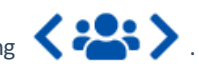

Clicking the **PR** button will open a window where you can select a participant or a group.

You can use the prev  $\checkmark$  and next > buttons to cycle through each participant or group.

## **Alternative Components**

Show components displays the breakdown of each of the objective's contributions or share to the priority of each of the alternatives.

| Objectives                        |        |
|-----------------------------------|--------|
| Leverage Knowledge                | 27.70% |
|                                   |        |
| Improve Organizational Efficiency | 21.06% |
|                                   |        |
| Maintain Serviceability           | 10.07% |
|                                   |        |
| Minimize Risks                    | 19.85% |
|                                   |        |
| Financials                        | 21.31% |
|                                   |        |

| Alternatives                    |        |  |  |  |  |
|---------------------------------|--------|--|--|--|--|
| AS/400 Replacements             | 52.74% |  |  |  |  |
|                                 |        |  |  |  |  |
| Cisco Routers                   | 61.76% |  |  |  |  |
|                                 |        |  |  |  |  |
| Customer Service Call Center    | 60.38% |  |  |  |  |
|                                 |        |  |  |  |  |
| Desktop Replacements            | 49.19% |  |  |  |  |
|                                 |        |  |  |  |  |
| EMC Symmetrix                   | 52.77% |  |  |  |  |
|                                 |        |  |  |  |  |
| Firewall and Antivirus Licenses | 56.75% |  |  |  |  |
|                                 |        |  |  |  |  |
| Iron Mountain Backup Service    | 59.98% |  |  |  |  |
|                                 |        |  |  |  |  |
| Laptop Replacements             | 32.78% |  |  |  |  |
|                                 |        |  |  |  |  |
| Mobile Workforce Pocket PCs     | 32.71% |  |  |  |  |
|                                 |        |  |  |  |  |
| Oracle 9i Upgrade               | 57.69% |  |  |  |  |
|                                 |        |  |  |  |  |
| PeopleSoft Upgrade              | 45.32% |  |  |  |  |
|                                 |        |  |  |  |  |
| Plumtree Corporate Portal       | 77.52% |  |  |  |  |
|                                 |        |  |  |  |  |

The breakdown colors of the alternative bars at the right corresponds to each of the objectives at the left.

## **Change Alternatives Color**

Clicking on the alternative bar will open a color picker where you can select and change the color assignment.

#### Expert Choice Comparion® Help Document

| Objectives                        |        | Alternatives                    |        |  |  |
|-----------------------------------|--------|---------------------------------|--------|--|--|
| Leverage Knowledge                | 27.70% | AS/400 Replacements             | 52.74% |  |  |
|                                   |        |                                 |        |  |  |
| Improve Organizational Efficiency | 21.06% | Cisco Routers                   | 61.76% |  |  |
|                                   |        |                                 |        |  |  |
| Maintain Serviceability           | 10.07% | Customer Service Call Center    | 60.38% |  |  |
|                                   |        |                                 |        |  |  |
| Minimize Risks                    | 19.85% | Desktop Replacements            | 49.19% |  |  |
|                                   |        |                                 |        |  |  |
| Financials                        | 21.31% | EMC Symmetrix                   | 52.77% |  |  |
|                                   |        |                                 |        |  |  |
|                                   |        | Firewall and Antivirus Licenses | 56.75% |  |  |
|                                   |        |                                 |        |  |  |
|                                   |        | Iron Mountain Backup Service    | 59.98% |  |  |
|                                   |        |                                 |        |  |  |
|                                   |        | Laptop Replacements             | 32.78% |  |  |
|                                   |        |                                 |        |  |  |
|                                   |        | Mobile Workforce Pocket PCs     | 32.71% |  |  |
|                                   |        |                                 |        |  |  |
|                                   |        | Oracle 9i Upgrade               | 57.69% |  |  |
|                                   |        |                                 |        |  |  |
|                                   |        | PeopleSoft Upgrade              | 45.32% |  |  |
|                                   |        |                                 |        |  |  |
|                                   |        | Plumtree Corporate Portal       | 77.52% |  |  |
|                                   |        |                                 |        |  |  |
|                                   |        | ProServe System Upgrade         | 55.37% |  |  |
|                                   |        |                                 |        |  |  |
|                                   |        | Sales Force Lantons             | 53 12% |  |  |

You can also change colors from the Alternatives and Objectives Grid.

**DIDN'T SEE THE OPTION YOU ARE LOOKING FOR?** Try enabling the **Advanced Mode** switch at the bottom of the page; this will show the **advanced options on this page**.

When the <u>Advanced mode</u> is ON, you will see the advanced options on this page:

| Hierarchy 💽                | Filter Alternatives:  | Normalize Options: | ● Ideal □ CIS                    | Decimals: |
|----------------------------|-----------------------|--------------------|----------------------------------|-----------|
| L & G Priorities 🔘 🕻 🍋 🔪   | Show all Alternative: | Unnormalized V     | O Distributive D User Priorities | 2 🗸       |
| Sort Alternatives by: None | Sort Objectives by:   | None 🔽 🔚 🗆         | Show components 🗹 Show Ma        | arkers    |

## **Using Markers**

The  $\Box$  Show Markers option displays red  $\Box$  and blue  $\Box$  markers on the alternatives bars which indicate the alternative priority when the selected objective is dragged to the maximum (100%) or minimum (0%) respectively.

| Financials                        | 21.31%  | AS/400 Replacements          | 52.74%  |
|-----------------------------------|---------|------------------------------|---------|
| Improve Organizational Efficiency | 21.06%  | Cisco Bouters                | 61 76%  |
|                                   | 21.0070 |                              | 01.70%  |
| Leverage Knowledge                | 27.70%  | Customer Service Call Center | 60.38%  |
|                                   | 40.070  | Dealthe Dealth and the       | 10 1001 |
| Maintain Serviceability           | 10.07%  | Desktop Replacements         | 49.19%  |
| Minimize Risks                    | 19.85%  | EMC Symmetrix                | 52.77%  |
|                                   |         |                              |         |

The selected objective in the example above is "Financials" as indicated by its light gray background.

When the "Financials" bar is dragged to the maximum (100%), the alternative bars at the right will be filled up to where the red marker is. When it is dragged to the minimum (0%), the alternative bars at the right will be filled up to where the blue marker is.

Depending on the alternative, red might be on the right and blue on the left, or vice-versa.

## Ideal and Distributive Synthesis

Results can be computed as an Ideal mode (default) or Distributive mode synthesis.

Ideal

Distributive

Originally, AHP had only one synthesis mode – later called the "distributive" synthesis mode. A distributive synthesis distributes priorities from the goal down through the alternatives and is analogous to dividing priorities in a pie chart, which is intuitive for decision-makers to comprehend. The sum of the global priorities for each alternative with respect to each covering objective represents the overall priority of that alternative. The priorities have ratio scale properties (as well as, of course, interval and ordinal properties), which means that they can be used in making a choice or in allocating resources. This synthesis operation can be thought of as distributing the goals priority of 1.0 to the alternatives under consideration and is today called the distributive synthesis mode. Originally, this was the only synthesis mode of AHP. Critics of AHP pointed out situations where a different synthesis mode is more appropriate.

#### Aggregating Individual Priorities (AIP)

Clicking the **AIP** check-box will show results based on aggregating individual priorities, known as AIP, instead of aggregating individual judgments (<u>AIJ</u>). When AIP is checked, overall alternative priorities are computed for each participant and then an average of these priorities is computed.

AIP

NOTE: Due to the nature of AIP, objectives charts, objectives grid, and all sensitivity analysis pages are disabled when AIP is selected.

#### Normalization Options

In Advanced mode, you can select to display results based on various normalization options:

#### Expert Choice Comparion® Help Document

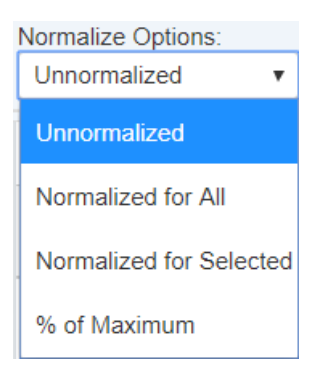

- Unnormalized: The priority is the sum of the products of each covering objective's global priority times the priority of the alternative with respect to each covering objective. If an alternative has a priority of 1 for every covering objective, it will have an unnormalized priority of 1 and is referred to as an ideal alternative. Note: "Unnormalized" is not available and not applicable when using Distributive mode.
- Normalized for All: Sum to 1 for all the alternatives.
- Percentage of Maximum: The alternative with the highest priority is 1 and all others are a percentage of this.
- Normalized for Selected: Sum to 1 for the selected alternatives.

# Combined Input Option (CIS)

If the Combined Input Option (CIS) is ON, then results for individuals are computed by combining the priorities derived from judgments/ratings for which they had roles, with the combined results for any parts of the model where they did not have a role.

CIS

# **Apply User Priorities**

If priorities (weights) have been specified for participants, you can use the "User Priorities" check box which enables you to apply or ignore these priorities in calculating the results.

User Priorities